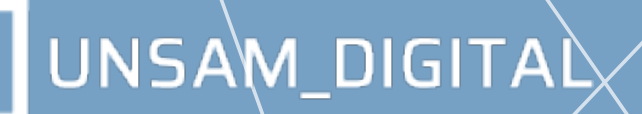

# INTRODUCCIÓN AL USO DEL CAMPUS VIRTUAL

### Introducción

Bienvenidos y bienvenidas a la "Introducción al uso del Campus Virtual". Aquí se presentan las principales partes y características de la Plataforma virtual de UNSAM y del aula virtual.

### Objetivos

- Conocer algunos recursos y actividades dentro del aula virtual.
- Aprender a utilizar las herramientas del aula virtual para resolver las actividades solicitadas por los y las docentes.

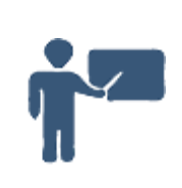

A continuación, se exponen los temas que se abordarán.

### ¿Cómo es el Campus Virtual (UNSAM)? Estructura del aula virtual Moodle:

La Plataforma Virtual. Ingreso. Partes y características. Los bloques dentro del aula virtual.

### Espacios de comunicación en el aula virtual:

Foro Novedades para recibir noticias del curso enviadas por los docentes. La mensajería interna y la edición del propio perfil. El foro como espacio de trabajo o comunicación asincrónica entre estudiantes y docentes de un curso.

### Espacios de trabajo individual y grupal:

Descargar al material bibliográfico digitalizado y recorrer sitios de interés o páginas web. Realizar y entregar tareas individuales y/o grupales a través de la actividad "Tareas". Otros posibles modelos de actividades: cuestionarios, encuestas.

### ¿Cómo es el Campus Virtual de UNSAM?

### La plataforma virtual

#### Ingreso

Como primer paso, entren en el portal de UNSAM (http://www.unsam.edu.ar/) y hagan clic en UNSAM Digital:

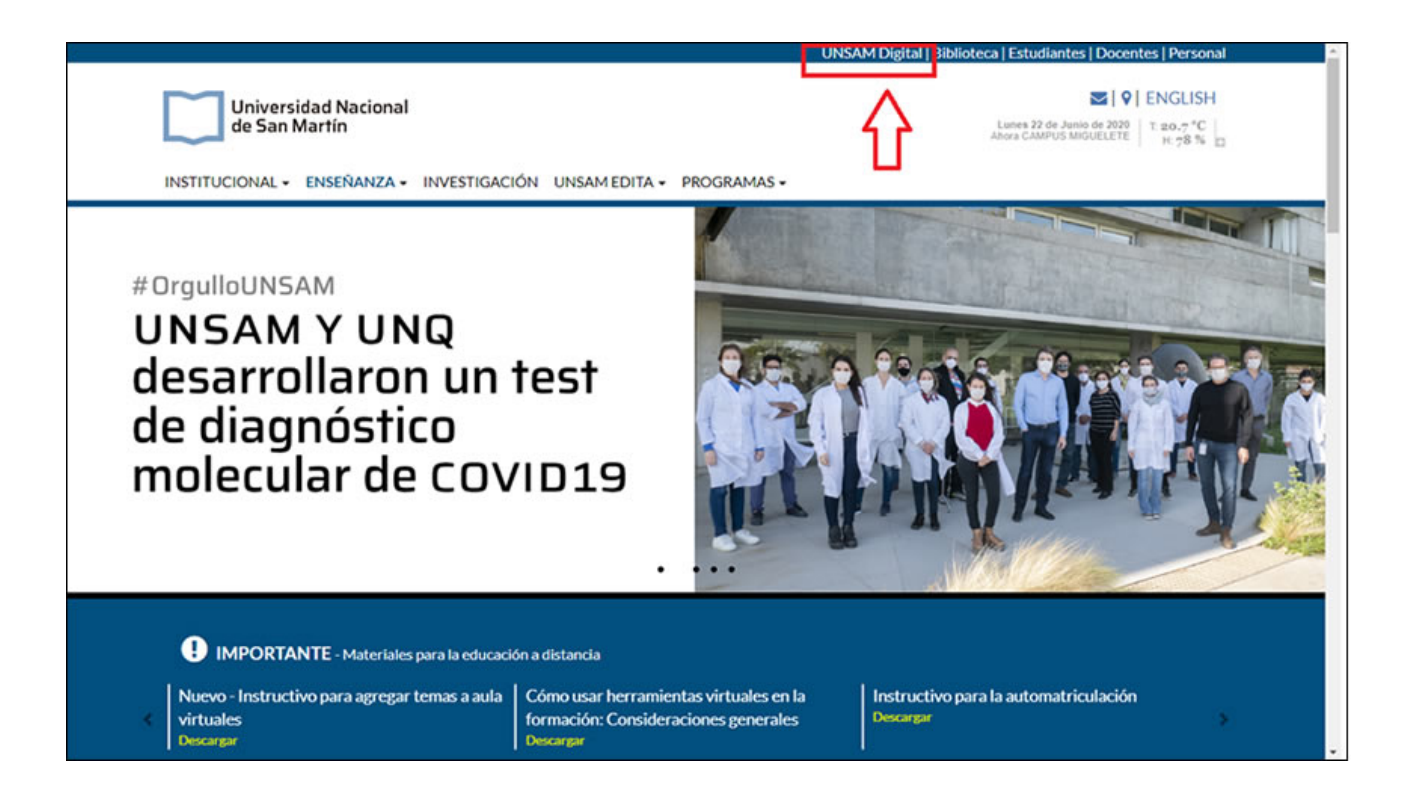

Seguidamente, deben hacer clic en el Campus Virtual al que quieren ingresar:

|                                                                                                    | WINSAM Digital                                   |
|----------------------------------------------------------------------------------------------------|--------------------------------------------------|
| Acceso a campus virtuales<br>Presentación<br>Pedido de aulas virtuales<br>Sistema Institucional de Educación a | CAMPUS VIRTUALES                                 |
| Distancia (SIED)<br>Preguntas frecuentes                                                                       | » Escuela de Economía y Negocios - Nuevo         |
| Mesa de ayuda<br>Contactos                                                                                     | » Programa de Lenguas UNSAM - Nuevo              |
| Campus virtuales<br>Escuela de Ciencia y Tecnología                                                            | » Escuela de Ciencia y Tecnología - Nuevo        |
| Escuela de Política y Gobierno e IDAES<br>Escuela de Economía y Negocios                                       | » Escuela de Política y Gobierno e IDAES - Nuevo |
| Programa de Lenguas UNSAM<br>Institutos<br>+ Campus                                                            | » Institutos - Nuevo                             |
| + Campus Posgrado<br>Programa de cursos virtuales E-xtensión                                                   | » + Campus                                       |
| Plataforma UNSAM Digital (UD)<br>Educación Virtual (VI)                                                        | » + Campus Posgrado                              |
|                                                                                                    | » Educación Virtual (Vi)                         |

Se abrirá entonces la siguiente página en donde deberán ingresar USUARIO y CONTRASEÑA, para finalmente hacer clic en **Acceder**.

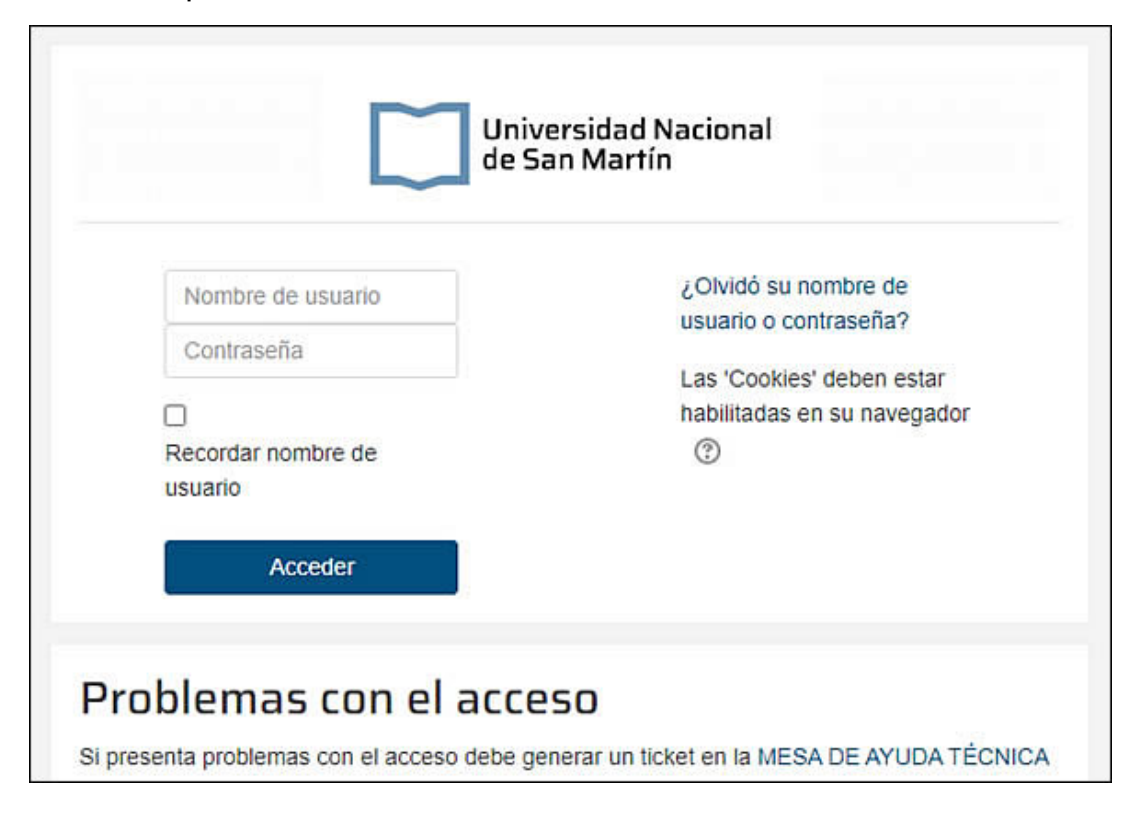

Dentro del Campus, podrán seleccionar el curso al que deseen ingresar haciendo clic en el nombre de este. Allí podrán hacer clic en la asignatura a cursar.

| E PyG-IDAES              | ESPAÑOL - INTERNACIONAL (ES) -                                          | 8 <b>F</b> /                                                      |    |
|--------------------------|-------------------------------------------------------------------------|-------------------------------------------------------------------|----|
| Página Principal         | Campusvirtual PuG-IDAES UNSAM                                           |                                                                   |    |
| Área personal            | Página Principal / Cursos / PYG /                                       | Gestionar curs                                                    | os |
| Calendario               |                                                                         |                                                                   |    |
| Archivos privados        | Nombre de la Escuela,<br>Instituto o curso seleccionado                 | MESA DE AYUDA TÉCNIC                                              | A  |
| Administración del sitio | Buscar cursos                                                           | COMPLETE EL FORMULARI<br>EN ESTE LINK                             | 0  |
|                          | 1 2 3 4 5 6 »                                                           | PLATAFORMA DE LIBRO<br>ELECTRÓNICOS DE LA<br>INDUSTRIA QUE OFRECE | 5  |
|                          | > RECURSOS HUMANOS Y RELACIONES LABORALES-C-1484                        | Centro de Apoyo y Asistencia                                      | 1  |
|                          | POLITICAS REGULATORIAS-C-1490                                           | soporte@elibro.com y<br>ayuda@elibro.com                          |    |
|                          | POLITICAS REGULATORIAS-C-1483                                           | eLibro                                                            |    |
|                          | POLITICAS PUBLICAS-C-1482                                               | T BATATONNA                                                       |    |
|                          | > PLANIFICACION ESTRATEGICA-C-1491                                      |                                                                   |    |
|                          | CORGANIZACION PUBLICA NACIONAL Y SUPRANACIONAL-C-1485                   |                                                                   |    |
|                          | > INTRODUCCION AL ESTUDIO DEL ESTADO Y LA ADMINISTRACION PUBLICA-C-1481 |                                                                   |    |

### Áreas de la plataforma virtual

En el Campus se encuentran distintas áreas:

- Nombre de usuario
- 🔹 Cuerpo Principal
- Espacio con "Cursos" de acceso
- 🔹 Listado de "Cursos" en la plataforma

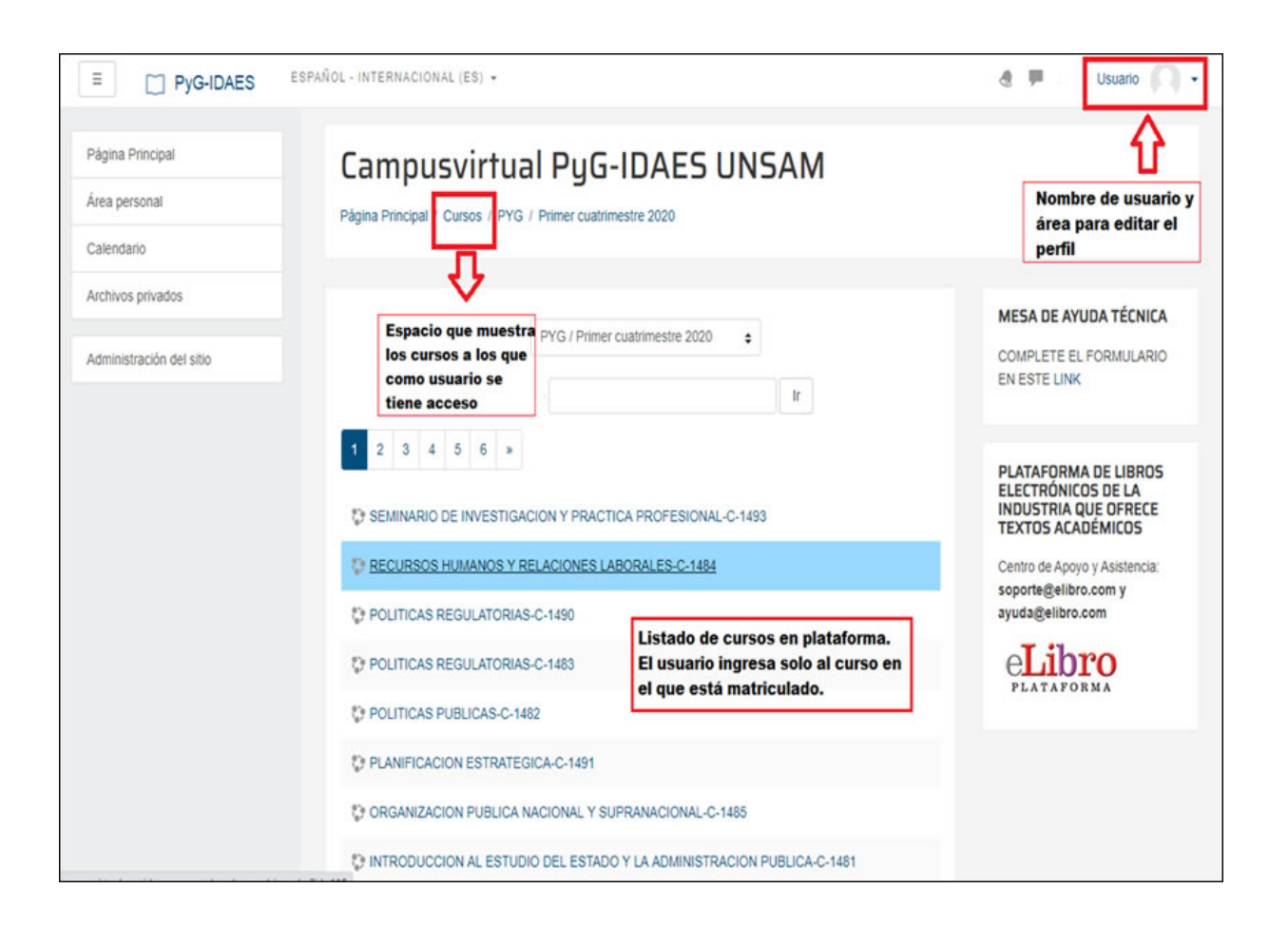

### El aula virtual

El aula se encuentra dividida en dos o tres cuerpos: un **cuerpo principal** y una o dos columnas a los lados, llamadas **columnas de bloques** o **bloque izquierdo** y **bloque derecho**.

| E Campusvirtual                                 | - UNSAM ESPAÑOL - INTERNACIONAL (ES) -                            | e =            | 0. |
|-------------------------------------------------|-------------------------------------------------------------------|----------------|----|
| Bloque                                          | Página Principat / Mis cursos /                                   | erpo principal |    |
| Competencias Calificaciones                     | DATOS LA ASIGNATURA<br>Presentación de la asignatura y el docente | Ŷ              |    |
| DATOS LA     ASIGNATURA     Información General | Avisos                                                            | •              |    |
| Material teórico                                | Información General                                               |                |    |
| Series de problemas                             | Notas Primer Parcial                                              |                |    |
| Material                                        |                                                                   |                |    |
| Cuestionarios                                   | Quimica                                                           |                |    |
| Material Adicional                              | 🛓 Curso Universitario.                                            |                |    |

A su vez, el **cuerpo principal** se divide en **encabezado** donde, entre otros recursos se encuentra el **foro de consultas** y los **tópicos o cajas** que contienen las clases con sus recursos y actividades.

El **encabezado** puede contener una breve descripción o presentación de la asignatura y del equipo docente, el programa y cronograma como así también todo tipo de información directamente relacionada con la cursada.

Las cajas subsiguientes en el cuerpo principal corresponden a las semana o tópicos, conforme a la disposición que el/la docente selecciona y en las que encontrarán los recursos y actividades correspondientes a cada clase o unidad temática.

| E Campusvirtual CyT -          | UNSAM ESPAÑOL - INTERNACIONAL (ES) - | 4 F     | · 0· |
|--------------------------------|--------------------------------------|---------|------|
| Í                              | Nombre de la asignatura              |         |      |
| Participantes                  | Página Principal / Mis cursos /      |         |      |
| Insignias                      |                                      |         |      |
| Competencias<br>Calificaciones | DATOS LA ASIGNATURA                  | pezado  |      |
|                                | Avisos                               |         |      |
| Información General            | Foro de consultas                    | nsultas |      |
| Tópico                         | Información General                  |         |      |
| Material                       | 1 Notas Segundo Parcial              |         |      |
| Cuestionarios                  | Materiales de estudio                |         |      |
| Material Adicional             | 11 M                                 |         |      |
| Tablas con datos de<br>interés | Descargar carpeta                    |         |      |

También cuenta con una **barra de navegación** en la parte superior del aula, que permitirá desplazarse cómodamente entre secciones o volver rápidamente a la pantalla principal del aula desde cualquier ubicación.

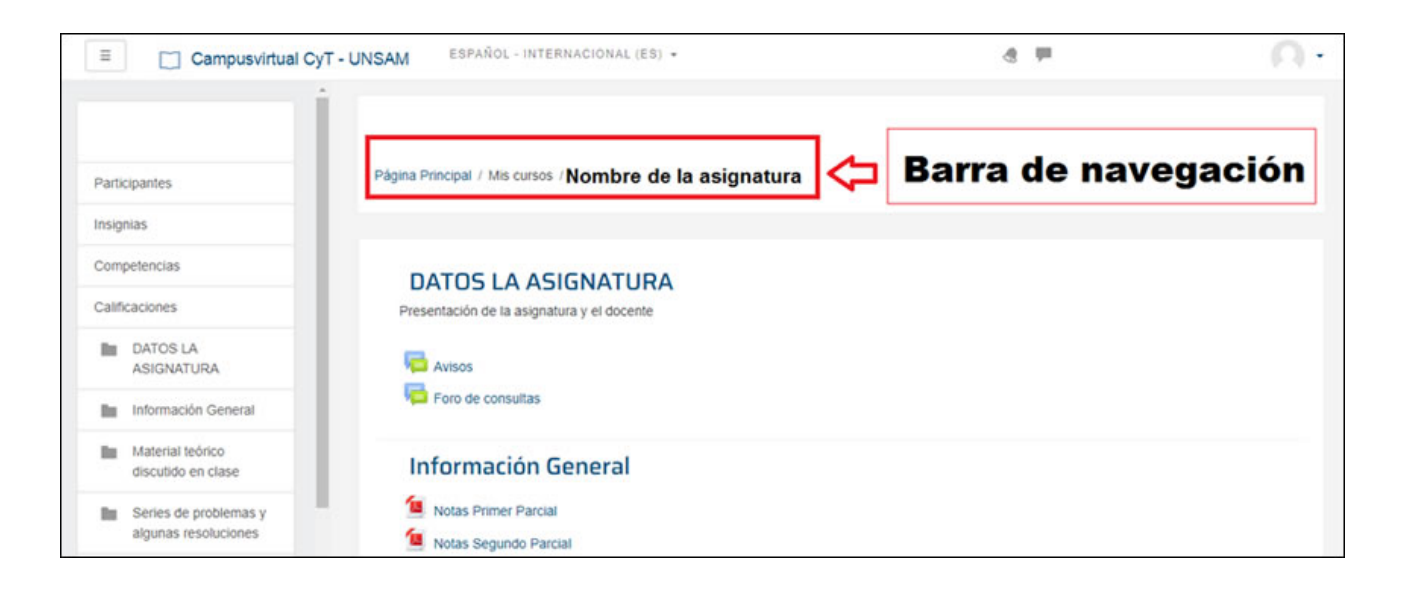

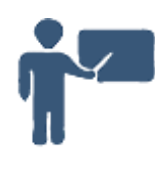

Todos estos recursos y actividades se abren para su lectura o envío haciendo un clic sobre el nombre correspondiente.

### Los bloques dentro del aula virtual

Otros bloques muestran las últimas noticias publicadas en el foro de consultas, las actividades realizadas últimamente en el aula y las planeadas conforme al calendario.

Los bloques de la izquierda y derecha del cuerpo principal cuentan con diversas herramientas de navegación dentro de los recursos y actividades del aula, como la lista de participantes o contactos, un resumen de actividades y recursos, la búsqueda en foros, los datos personales y la lista de aulas a las que el usuario tiene acceso. El acceso a cada bloque es por medio de un clic en el nombre correspondiente.

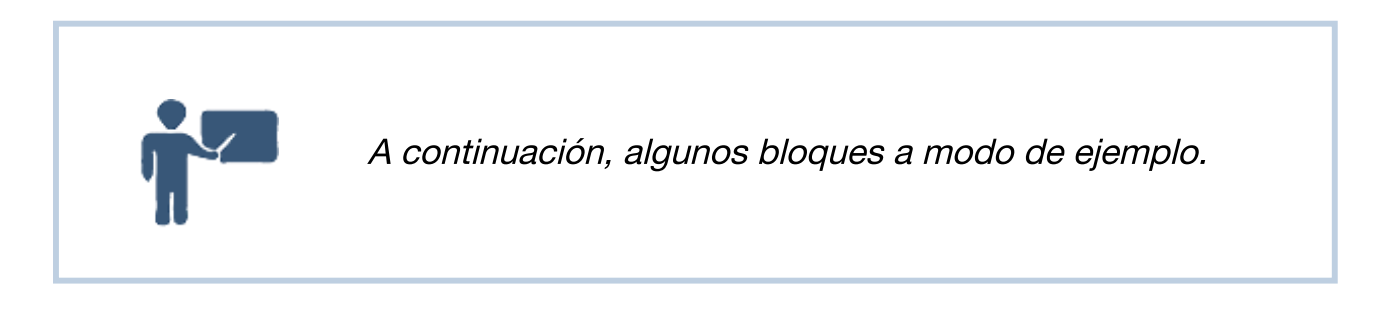

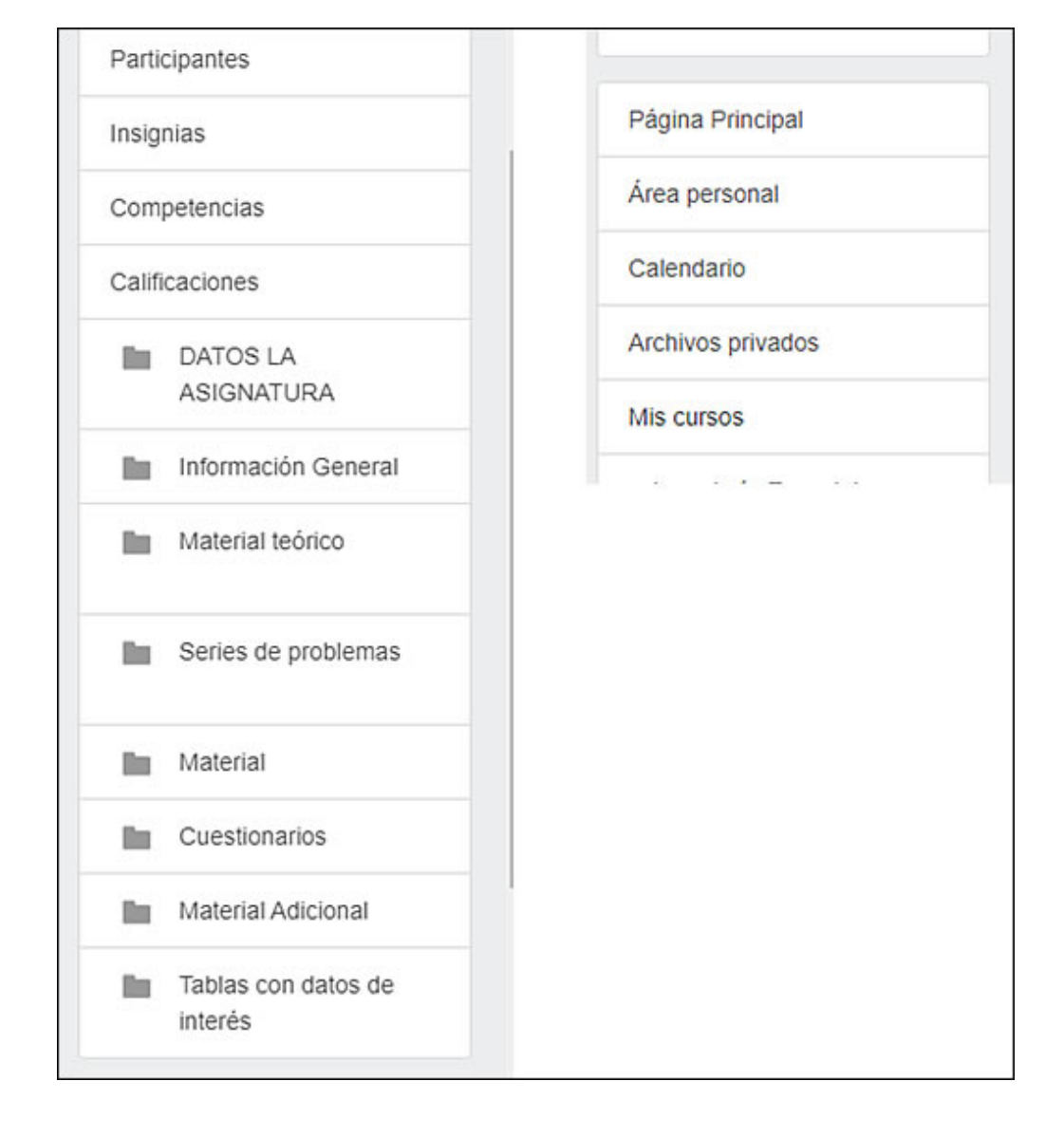

### Espacios de comunicación en el aula virtual

En el cuerpo central o principal, específicamente en el encabezado se encuentra el foro **Avisos**, que funciona como una cartelera de anuncios en el que el/la docente publicará las noticias relativas a la cursada. Recibirán por mail una copia de dichas publicaciones y por norma general se encuentra cerrado, esto es, no podrán participar como en el resto de los foros del aula, sólo lo podrán leer.

Se accede haciendo clic en Avisos.

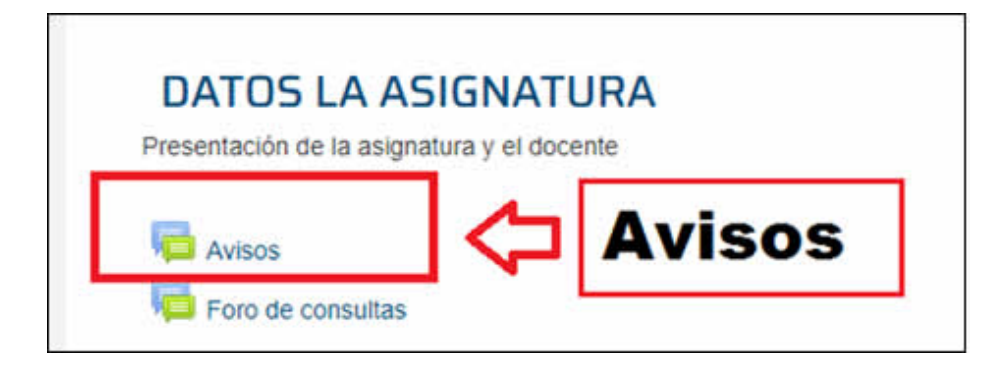

Seguidamente se abre el foro:

| Avisos y novedades generales que del docent | P             |          |                                       |
|---------------------------------------------|---------------|----------|---------------------------------------|
| Tema                                        | Comenzado por | Réplicas | Último mensaje                        |
| Cuestionarios en la nueva plataforma        | MARIA         | 0        | MARIA<br>dom, 3 de may de 2020, 17:56 |

Haciendo clic en el tema se accede a leer lo que el/la docente ha enviado por el foro.

|                                           | Hacer clic    | aquí para                     | a ingresar     |  |  |
|-------------------------------------------|---------------|-------------------------------|----------------|--|--|
| Avisos                                    | a la notici   | a la noticia publicada por el |                |  |  |
| Avisos y novedades generales que del doce | docente       |                               |                |  |  |
| Tema                                      | Comenzado por | Réplicas                      | Último mensaji |  |  |
| Constitution of the second of the         | MARIA         | 0                             | MARIA          |  |  |

### Foro de consultas

Aquí se pueden compartir consultas e inquietudes sobre la asignatura con compañeras/os y docentes.

Se accede haciendo clic en Foros de consultas:

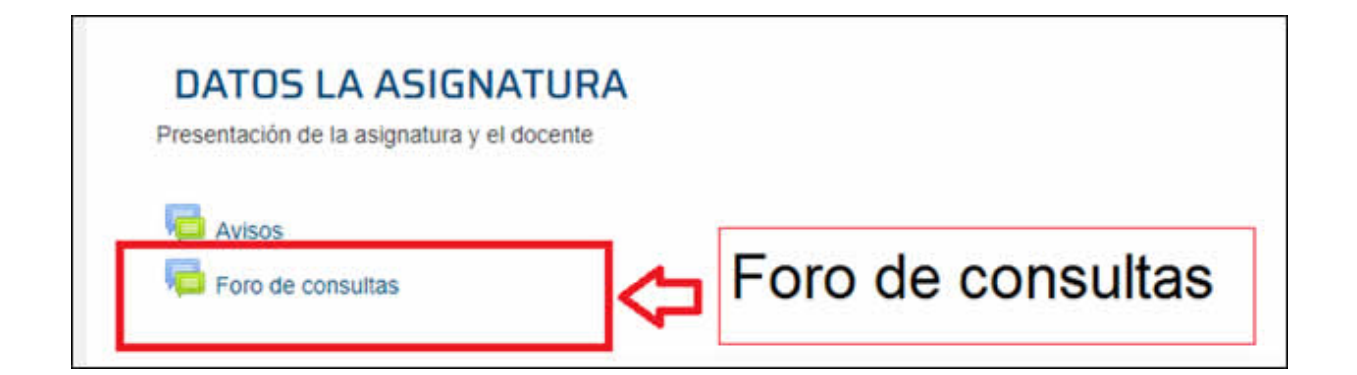

Y seguidamente se abre el foro donde podrán escribir y responder a consultas.

### La mensajería interna y la edición del propio perfil

### Editar el propio perfil del usuario

Una vez que han ingresado a la plataforma con su usuario y contraseña podrán inmediatamente actualizar su perfil de usuario:

Para lograr esto, deben seguir la siguiente ruta: hacer clic en el nombre de usuario (arriba a la derecha de la pantalla) y luego ir a **editar perfil**.

| UNSAM ESPAÑOL - INTERNACIONAL (ES) -       | Usuario 🗢 📃 🔿     |
|--------------------------------------------|-------------------|
|                                            | Area personal     |
|                                            | Perfil 🖘 🎍 Perfil |
| Página Principal / Mis cursos /            | Calificaciones    |
|                                            | 賱 Mensajes        |
|                                            | 🎄 Preferencias    |
| DATOS LA ASIGNATURA                        | E• Salir          |
| Presentación de la asignatura y el docente |                   |
| Avisos                                     |                   |
| Foro de consultas                          |                   |

Dentro de perfil se ajusta lo que sea necesario e incluso se puede agregar la foto personal arrastrándola desde la PC. Para finalizar y guardar los cambios realizados, hagan clic en **actualizar información personal**.

| ágina Principal / Área personal / Perfil | Restablecer página a por defecto Personalizar esta págin |
|------------------------------------------|----------------------------------------------------------|
|                                          | ditar perfil                                             |
| Detalles de usuario                      | <b>↓</b><br>Miscelánea                                   |
| Pais                                     | Editar pertil Entradas del blog<br>Mensajes en foros     |
| Argentina                                | Foros de discusión                                       |
|                                          | Planes de aprendizaje                                    |
| Detalles del curso                       |                                                          |
| Perfiles de curso                        | Informes                                                 |
| · .                                      | Sesiones del navegador                                   |
| Sala de profesores - ECyT                | Resumen de Calificaciones                                |
|                                          | Actividad de accesos                                     |
|                                          | Primer acceso al sitio                                   |
|                                          | domingo, 21 de junio de 2020, 14:38 (2 dias 2 horas)     |
|                                          | Último acceso al sitio                                   |
|                                          | martes, 23 de junio de 2020, 16:52 (1 segundos)          |

### La mensajería interna

Dentro del bloque navegación se accede a la lista de los usuarios del curso. Deberán hacer clic en **participantes**:

| Parti | cipantes                                      |
|-------|-----------------------------------------------|
| Insig | nias                                          |
| Com   | petencias                                     |
| Calif | icaciones                                     |
| 1     | DATOS LA<br>ASIGNATURA                        |
| 10    | Información General                           |
| 1     | Material teórico<br>discutido en clase        |
| 1     | Series de problemas y<br>algunas resoluciones |

Se debe de elegir el destinatario con un clic en su nombre, escribir el mensaje y enviarlo:

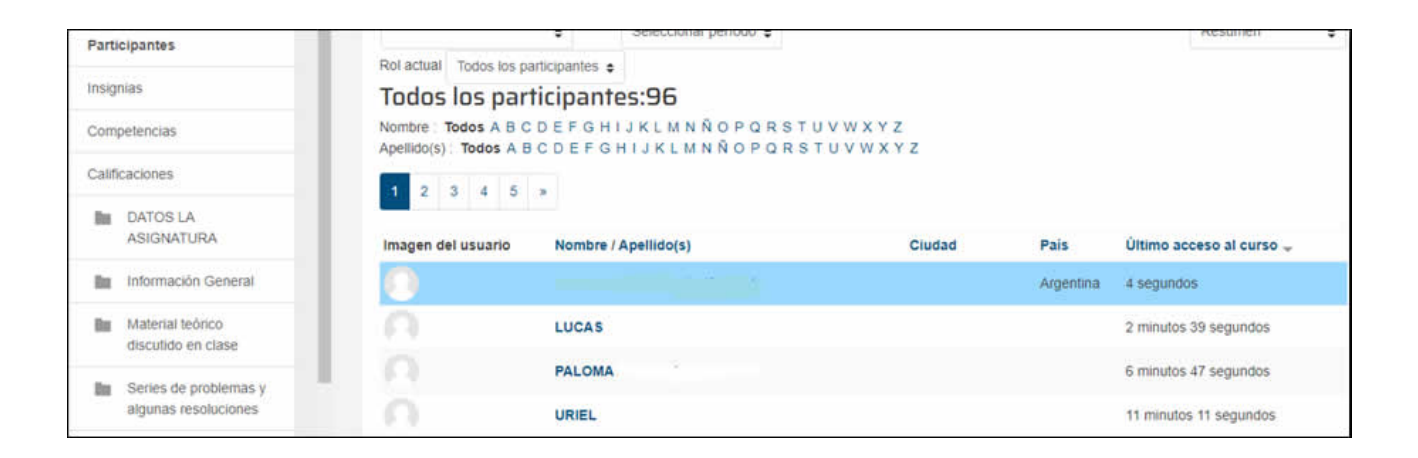

El destinatario, luego de colocar sus datos de usuario y contraseña para ingresar al curso virtual, verá el mensaje que ha recibido. Para leer la mensajería, solo hace falta hacer clic en el **ícono de mensajería** que se encuentra al lado del nombre de usuario:

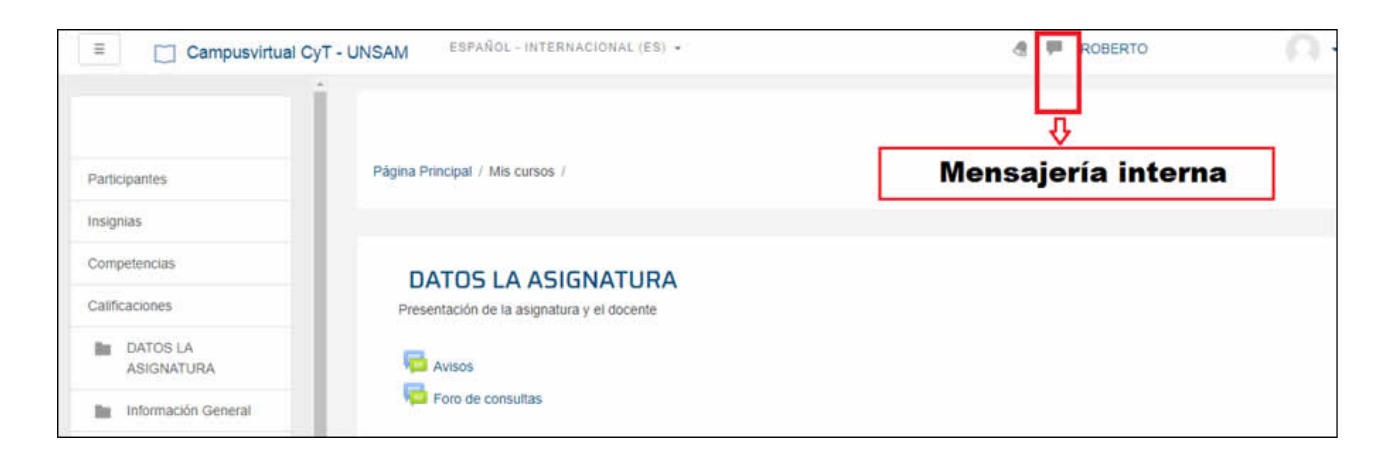

## El foro como espacio de trabajo o comunicación asincrónica entre estudiantes y docentes de un curso

Además del texto propio de cada clase, encontrarán dentro del curso un **foro de trabajo** en el cual podrán intervenir agregando comentarios y respuestas a las preguntas planteadas por el/la docente o los/as propios/as compañeros/as de curso.

Los **foros** son conversaciones que transcurren en tiempo diferido, a diferencia de, por ejemplo, un chat, que transcurre en tiempo real. Su organización es jerárquica. Dentro de cada foro encontrarán los temas, dentro de los temas, las participaciones o post, que, siguiendo el orden jerárquico, pueden ser, tal como en una conversación, una respuesta al tema principal o a una participación particular.

Ya sea que ingresen a los foros desde el bloque de actividades o desde el enlace de cada clase o semana, el funcionamiento de los foros es el mismo. Lo primero que verán es una lista de los temas disponibles y en algunos casos el botón para iniciar un nuevo tema.

Para ingresar al foro es necesario hacer clic en su nombre. Seguidamente, se debe hacer clic en el botón que indica **añadir un nuevo tema de discusión**:

| Foro de co           | onsultas            |                   |                    |                           |
|----------------------|---------------------|-------------------|--------------------|---------------------------|
| Aquí los estudiantes | comparten sus consu | tas e inquietudes | sobre la asignatur | a con compañer@s y docent |
|                      |                     | 10.5              |                    | ,                         |
|                      |                     |                   | ٦                  |                           |
| Añadir un nuevo t    | ema de discusión    |                   |                    |                           |

Dentro del foro, considerando el orden jerárquico de los mismos, pueden responder a una participación en particular o al tema en general, como así también corregir o borrar su participación si el tiempo límite para esta operación no ha concluido.

Para participar o colocar un "post" deberán completar cada campo del formulario.

Asunto: un título a su intervención.

**Mensaje:** el desarrollo de su intervención en respuesta a un/a compañero/a o al/a la docente.

| E PyG-IDAES                                                                      | ESPAÑOL - INTERNACIONAL (ES) .                                                                           | a # x _ x [i]                                                                                                    |
|----------------------------------------------------------------------------------|----------------------------------------------------------------------------------------------------|----------------------------------------------------------------------------------------------------|
| Participantes                                                                    |                                                                                                    | PLATAFORMA DE LIBROS<br>ELECTRÓNICOS DE LA<br>INDUSTRIA QUE OFRECE<br>TEXTOS ACADÉMICOS<br>Centro de Apoyo y Asistencia:<br>soporte@elibro.com y<br>ayuda@elibro.com |
| Insignias Competencias Calificaciones Im DATOS LA ASIGNATURA Im Tema 1 Im Tema 2 | Escribir el mensaje para el<br>foro                                                                      | PLATAPORMA                                                                                                    |
|                                                                                  | Archivo adjunto Tamaño máximo para nuevos archivos. Sin límite, número máximo o<br>Subir aquí<br>archivo | te archivos<br>adjuntos: 9<br>I                                                                                                    |
| Archivos privados                                                                | . 4                                                                                                    |                                                                                                    |

Para finalizar se debe hacer clic en enviar al foro.

| Participantes          |                |       |           |             |            |               |             |             |        |
|------------------------|----------------|-------|-----------|-------------|------------|---------------|-------------|-------------|--------|
| nsignias               |                |       | l         | Puede a     | rrastrar y | soltar archiv | vos aqui pa | ara anadiri |        |
| Competencias           |                |       | 🗆 Fijado  | 3           |            |               |             |             |        |
| Calificaciones         |                |       | Enviar    | notificacio | nes del ti | ema sin tiem  | po de espe  | era para e  | dición |
| DATOS LA<br>ASIGNATURA | ✓ Mostrar pe   | ríodo |           |             |            |               |             |             |        |
| Tema 1                 | Mostrar inicio | 3     | 23 \$     | junio       | ¢          | 2020 \$       | 18 ¢        | 00 \$       | 8      |
| Tema 2                 |                |       | 🗆 Habilit | ar          |            |               |             |             |        |
| Tema 3                 | Mostrar final  | ٢     | 23 ¢      | junio       | ٥          | 2020 🛊        | 18 ¢        | 00 ¢        |        |
| Tema 4                 |                | F     | - Habili  |             |            |               |             |             |        |
|                        |                |       | Enviar al | foro        | Cancelar   | r.S.          |             |             |        |

# Espacios de trabajo individual y grupal

## Descargar al material bibliográfico digitalizado y recorrer sitios de interés o páginas web

Dentro del aula es posible contar con material adicional de lectura, el cual podrá ser leído y/o descargado para su posterior lectura, una vez seleccionado y haciendo clic sobre el mismo. Este material puede encontrarse en varios formatos: PDF, Word, Excel, Mp4, etc.

| Participantes                          | Material teórico discutido en clase           |
|----------------------------------------|-----------------------------------------------|
| Insignias                              |                                               |
| Competencias                           | R internet internet                           |
| Calificaciones                         |                                               |
| DATOS LA<br>ASIGNATURA                 | con un clic sobre el                          |
| Información General                    | 🔹 nombre. Para identificar                    |
| Material teórico<br>discutido en clase | cada recurso o actividad<br>hav un ícono a la |
| Senes                                  | izquierda del nombre.                         |
| Material                               |                                               |
|                                        | Piseramar camata                              |

Para recorrer un enlace web desde el aula virtual, de la misma manera que en los diversos recursos y/o actividades, simplemente será necesario hacer clic en el

nombre del enlace reconocido a través su ícono.

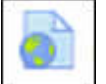

| Participantes                    | Algunas consideraciones para la virtualización                                                                                                    |
|----------------------------------|----------------------------------------------------------------------------------------------------|
| Insignias                        | En este documento encontrarán algunas consideraciones a tener en cuenta a la hora de<br>diseñar y planificar la propuesta formativa de sus asignaturas. |
| Competencias                     | Herramientas Virtuales para la Formación - Instructivos                                                                                                 |
| Calificaciones                   | En este apartado encontrarán instructivos para                                                                                                    |
| Bienvenida a la Sala             | 2- uso de Google Drive Hacer clic en la                                                                                                    |
| Materiales pedagógicos           | 3- uso de Dropbox<br>4- uso de Youtube página web                                                                                                    |
| Foro de consultas<br>pedagógicas | 5- uso de Zoom<br>6- uso de Skype                                                                                                    |
| Página Principal                 | <ul> <li>7- comprimir y descomprimir archivos (zip y rar)</li> <li>8- Defensa de Tesis, modalidad virtual</li> </ul>                                    |

### Realizar y entregar tareas individuales y/o grupales a través de la Actividad Tareas

A su vez, encontrarán las Tareas, que deberá desarrollar y entregar dentro del tiempo establecido. Para acceder a la tarea deberán hacer clic en el ícono:

Una vez que hayan ingresado, verán la siguiente pantalla:

| Le Actividad Didáctica II 04.doc<br>Estado de la entrega                                  | Consignas del<br>trabajo                                |
|-------------------------------------------------------------------------------------------|---------------------------------------------------------|
| Estado de la entrega                                                                      | No entregado                                            |
| Estado de la calificación                                                                 | Sin calificar                                           |
| Fecha de entrega                                                                          | domingo, 21 de junio de 2020, 00:00                     |
| Tiempo restante                                                                           | La Tarea está retrasada por: 3 días 13 horas            |
| Última modificación                                                                       |                                                         |
| Comentarios de la entrega                                                                 | Comentarios (0)                                         |
| Enviar el trabajo<br>práctico resuelto<br>haciendo clic<br>en el botón<br>Agregar entrega | Agregar entrega<br>Todavía no has realizado una entrega |

### Otros posibles modelos de actividades: cuestionarios y encuestas

Entre las variadas actividades que el/la docente puede plantear se encuentran las encuestas y los cuestionarios. Para ingresar a dichas actividades es necesario hacer un clic en el nombre de estas. Ambas actividades se mostrarán en una nueva pantalla en la que deberán responder preguntas y al terminar, hacer un clic en el botón correspondiente de envío:

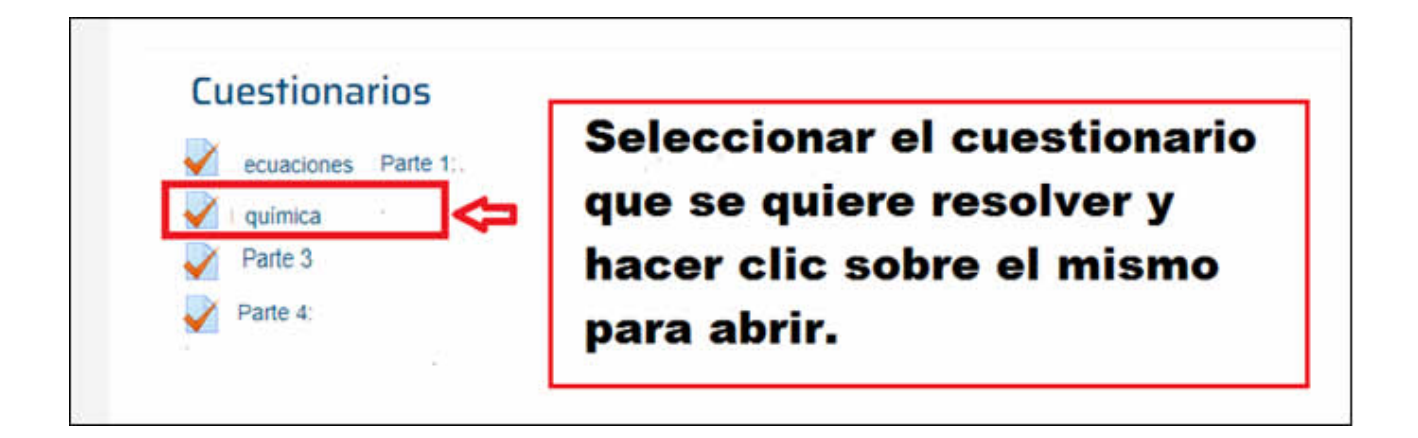

Para acceder al área de calificación personal donde se encuentra detallada cada actividad, es necesario dirigirse dentro del aula virtual al bloque navegación y luego hacer clic en **calificaciones**:

| Parti          | Participantes       |  |  |
|----------------|---------------------|--|--|
| Insignias      |                     |  |  |
| Competencias   |                     |  |  |
| Calificaciones |                     |  |  |
| - In           | DATOS LA            |  |  |
|                | ASIGNATURA          |  |  |
| 10             | Información General |  |  |
| 1.1            | Material teórico    |  |  |
|                | discutido en clase  |  |  |
| 1.00           | Series de problemas |  |  |

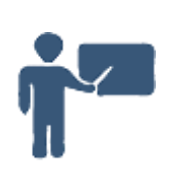

Hemos finalizado ¡Bienvenidos y bienvenidas al aula virtual!

UNSAM - Universidad Nacional de San Martín

### Ante cualquier consulta, contactarse con

unsamdigital@unsamdigital.edu.ar